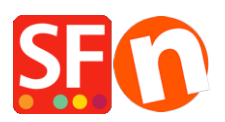

Base de conocimiento > Parámetros de pagamiento > PayPal payments:Setting up Auto Return URL so buyers are immediately redirected back to shop

## PayPal payments:Setting up Auto Return URL so buyers are immediately redirected back to shop

Elenor A. - 2021-12-08 - Parámetros de pagamiento

\*\*\*This setting must be turned ON for Google eCommerce tracking code to work - the data in the Thank you page is used by Google so you need to point the Return URL to the **Thank you** page.

With Auto Return for Website Payments, your buyers are redirected back to your site immediately after clicking the Pay button on the Payment Confirmation page.

Refer to this PayPal article for more information,

## https://www.paypal.com/au/cgi-bin/webscr?cmd=p/mer/express\_return\_summary-outside

## To set up Auto Return:

1.Log in to your PayPal account and click the **Profile** sub-tab under **My Account**.

2.Click the "My selling tools" -> Website Payment Preferences -> and click on Update.

|                                                    |                                   | Log Out Help Security and Protection                                                            | Search |
|----------------------------------------------------|-----------------------------------|-------------------------------------------------------------------------------------------------|--------|
| PayPal                                             |                                   |                                                                                                 |        |
|                                                    |                                   |                                                                                                 |        |
| My Account Send Money Ro                           | equest Money Merchant Services    | Auction Tools Products & Services                                                               |        |
| Overview Add Funds Withdraw                        | History Resolution Centre Profile |                                                                                                 |        |
| My profile                                         |                                   |                                                                                                 |        |
| My personal info ><br>Email, address, phone, more. | eBay ID                           | Link my eBay ID to my PayPal account.                                                           | Update |
|                                                    | Selling online                    |                                                                                                 |        |
| My money ><br>Banks, credit cards, more.           | PayPal buttons                    | Manage my payment buttons.                                                                      | Update |
| My settings                                        | Credit card statement name        | My business name on card statements is: MTV                                                     | Update |
| Notifications, customer ID, more.                  | GST                               | Set up GST for multiple regions.                                                                | Update |
| My selling tools                                   | Custom payment pages              | Set up PayPal payment pages to look like my website.                                            | Update |
| Getting paid, shipping, more.                      | Website preferences               | Return customers to my website after they pay with PayPal.                                      | Update |
|                                                    | API access                        | Manage API credentials to integrate my PayPaI account with my<br>online store or shopping cart. | Update |
|                                                    | Invoice templates                 | Create and manage my invoices.                                                                  | Update |
|                                                    | Getting paid and managing my risk |                                                                                                 |        |
|                                                    | My automatic payments             | Manage the subscriptions, automatic payments and instalment<br>plans that I offer my customers. | Update |
|                                                    | Instant payment notifications     | Integrate PayPal payment notifications with my website.                                         | Update |
|                                                    | Block payments                    | Limit payments, add instructions and more.                                                      | Update |
|                                                    | Customer service message          | Create a personalised message for customer disputes.                                            | Update |
|                                                    | Shipping my items                 |                                                                                                 |        |
|                                                    | Shipping calculations             | Create unique shipping methods for each customer.                                               | Update |
|                                                    |                                   |                                                                                                 |        |

- 3. Click the **On** radio button to enable Auto Return.
- 4. Enter the Return URL. Note: You must meet the Return URL requirements in order to set up

Auto Return. We recommend using the Thankyou URL - see below screenshot.

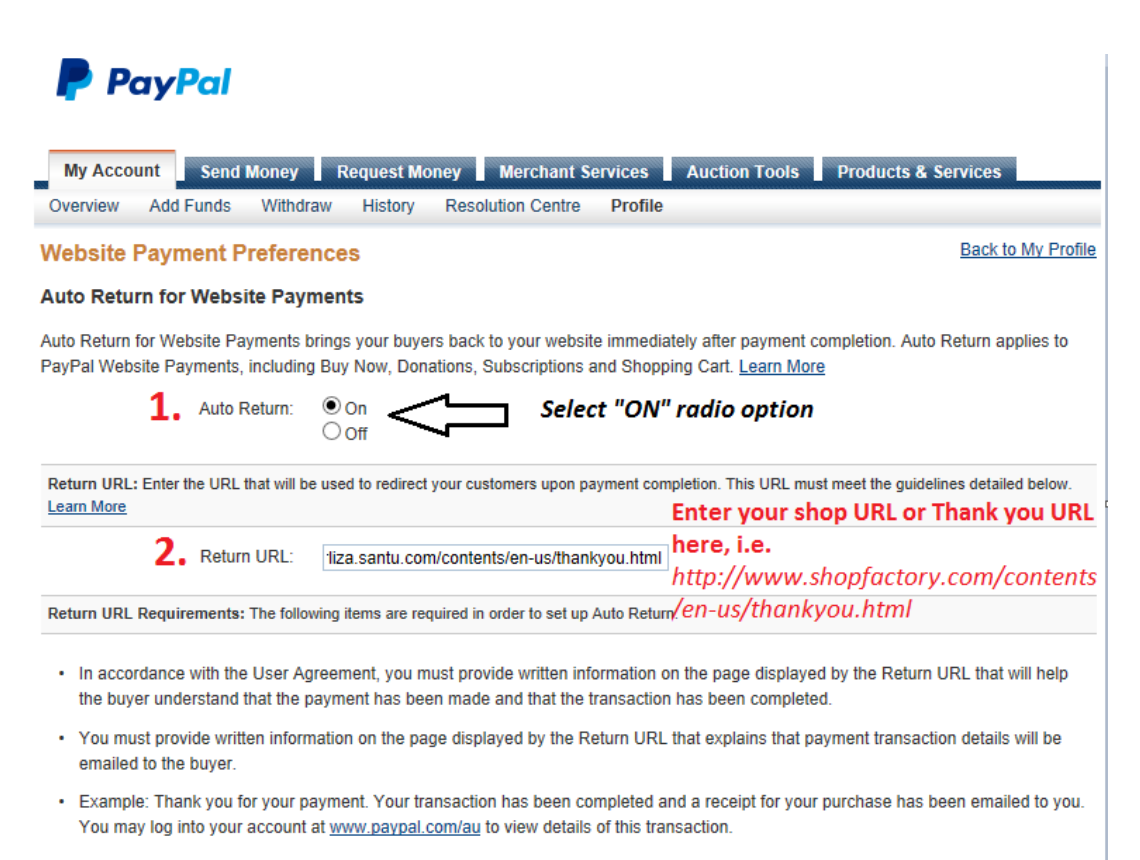

## 3. Scroll down the page and click "Save" button

5. Click Save button.